## Procedura guidata per la registrazione a servizionline.opl.it e invio dell'istanza online "Domanda di partecipazione Concorso Dirigente seconda fascia"

## Entrare in http://servizionline.opl.it

## Cliccare su "Istanze OnLine"

#### 1) Modalità di accesso alla piattaforma:

- entra con SPID;
- entra con CIE;
- entra con eIDAS;

2) cliccare su "ACCEDI" oppure su "Istanze OnLine" e accedere.

# 3) Seleziona l'istanza "Domanda di partecipazione Concorso Dirigente seconda fascia" (Settore Ufficio Personale Concorsi OPL):

- Compilare tutti i campi richiesti e verificare che gli allegati non siano di dimensioni elevate;
- Cliccare sul tasto "Conferma e Procedi" per inviare l'istanza.

<u>Attenzione</u>: dopo la conferma non è possibile apportare alcuna modifica. È **attiva anche la funzione "Salva Bozza"** che permette di salvare i dati parzialmente inseriti e ultimare la procedura in un secondo momento.

**NOTA BENE:** se non si eseguono i quattro passaggi sopra indicati non è possibile procedere con il pagamento. In caso di interruzione della procedura è possibile recuperare il modulo da scaricare e firmare cliccando su "Servizi Privati" e successivamente su "Istanze Online": selezionare il modulo da firmare cliccando sull'icona a forma di "matita" nella colonna "Azioni" e procedere con i quattro passaggi.

#### 4) Procedura guidata al pagamento

- Effettuati tutti i passaggi precedenti si apre una tabella contenente le indicazioni per il pagamento dell'importo dovuto. **Nel riquadro "Azioni" è necessario selezionare l'icona del "carrello"** per visualizzare il pagamento:

| Nuovo N        | Aodulo      |          |       |        |
|----------------|-------------|----------|-------|--------|
|                |             | Ultime   |       |        |
| lstanza<br>Nr. | Nome Modulo | modifica | Stato | Azioni |

- Nella schermata successiva selezionare il pagamento, cliccare il tasto "**Paga selezionati**" e successivamente selezionare "**Conferma**". (*N.B. se non vengono visualizzati i pagamenti, tornare nella homepage del portale servizionline.opl.it, cliccare sul tasto "Gestisci servizi" e flaggare sull'autorizzazione al trattamento dei dati per i pagamenti online. Successivamente cliccare su Pagamenti OnLine e ripetere la procedura di pagamento*)

|                                                                                                    | Totale paga     | menti selezionati: 10,00 € | Seleziona tutti       | Paga selezionati    |
|----------------------------------------------------------------------------------------------------|-----------------|----------------------------|-----------------------|---------------------|
|                                                                                                    | Totale importi: | 10,00 €                    |                       |                     |
| + Istanza 2241,Codici: 12                                                                                                    |                 |                            |                       |                     |
| Inserito dall'Ente                                                                                                    |                 | Importo 10,00 €            |                       | ۷ 🛒                 |
| agamenti disponibili                                                                                                    |                 | Scopri presso quali PSP p  | ouoi recarti per effe | ttuare il pagamento |
| <ul> <li>Online: tramite il servizio PagoPA</li> <li>Offline: stampando l'avviso di pagamento e recarsi presso uno dei</li> </ul> | PSP abilitati   |                            |                       |                     |
| In questa pagina è possibile visualizzare tutti i pagamenti disponibili.<br>È possibile effettuare un pagamento:                  |                 |                            |                       |                     |
| Carrello pagamenti                                                                                                    |                 |                            | Hai                   | bisogno d'aiuto?    |

- Accedere al sistema PagoPA **con SPID** o con il proprio indirizzo email e accettare l'informativa sul trattamento dei dati di AgiD.

- Procedere con il pagamento selezionando una delle modalità indicate:

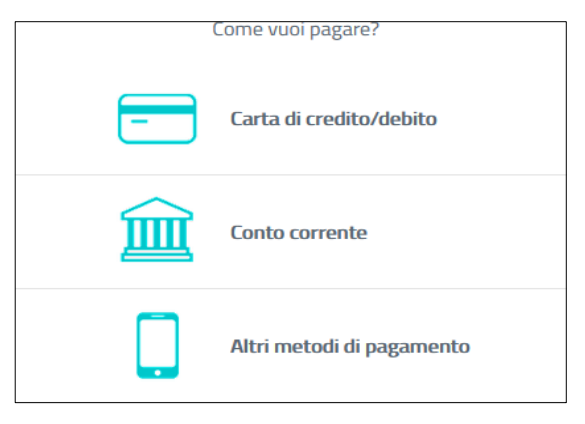

5) Al termine della procedura verrà inviata una email di conferma.